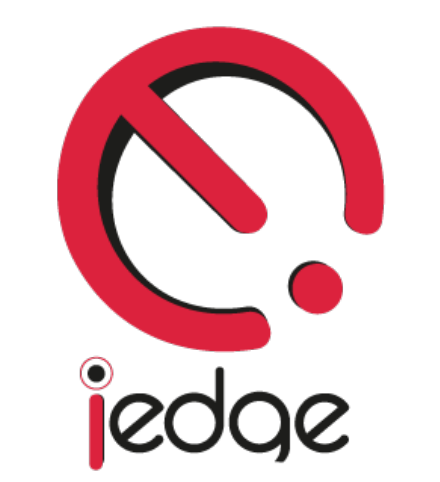

### **Hosted Microsoft Exchange 2013 Service**

**Getting Started Guide** 

## Welcome to IEDGE.

Thank you for choosing IEDGE as your email service provider!

We're glad you've decided to join our community, and we're excited to help you get started with your Hosted Microsoft Exchange 2013 service.

The objective of this guide is to help you setup your Exchange 2013 account on your computer and mobile device.

This guide will contain the following tutorials:

- Logging in your account the first time
- Setup Exchange 2013 on your mobile device (iPhone/iPad)
- Setup Exchange 2013 on your mobile device (Android)
- Setup Exchange 2013 on your mobile device (Blackberry 10)
- Setup Exchange 2013 on Microsoft Outlook 2010/2013
- Modify DNS Records for External Domain Names

# **Need Assistance?**

If at anytime you have any questions or require any assistance with setting up your account, please feel free to send us an email to <u>service@iedgecorp.com</u>

## Logging in your account the first time

1. Go to <u>https://secure.iedgemail.com</u> and login to Outlook Web App (OWA) with your email address and password.

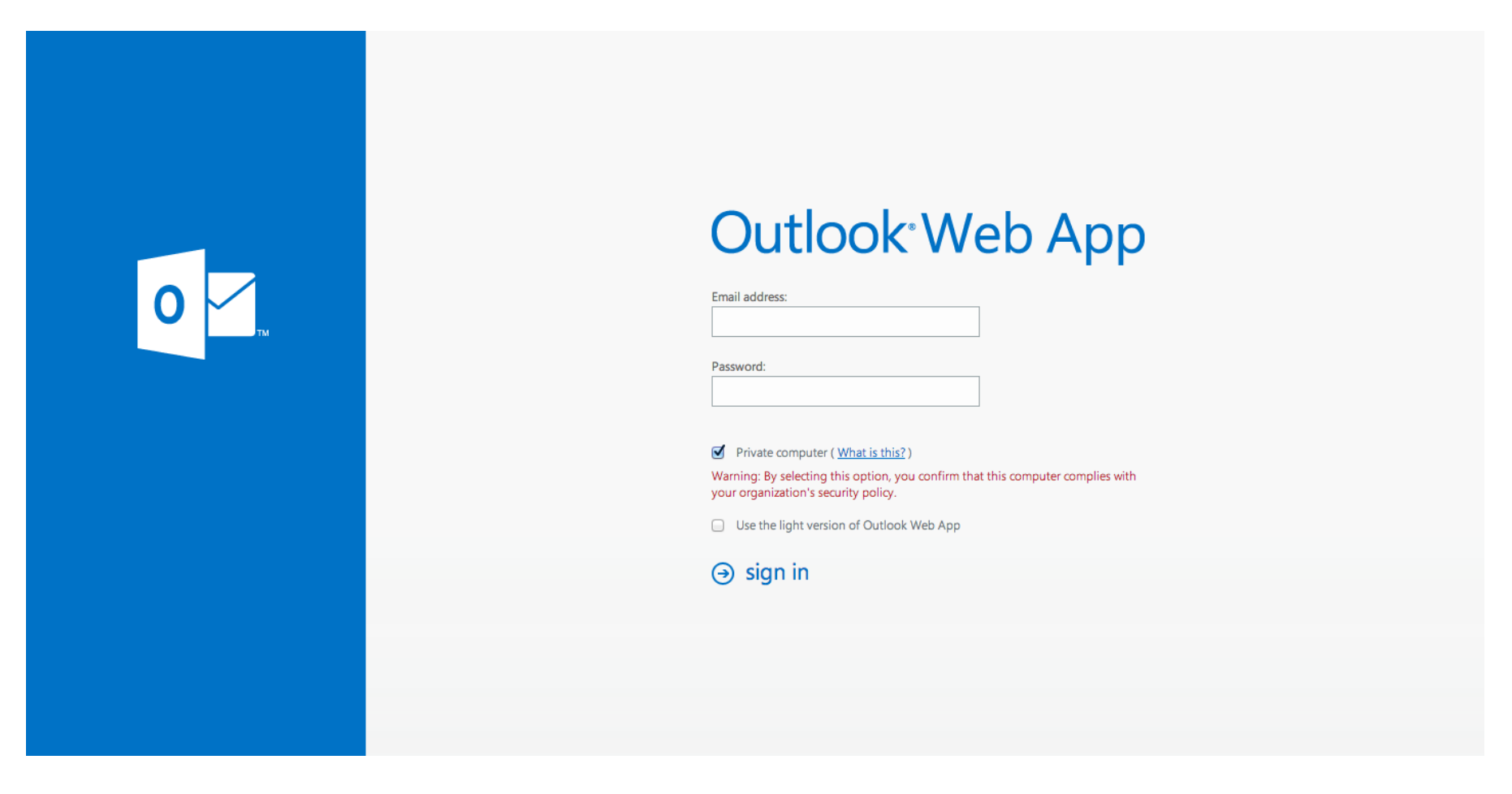

2. After you login, you'll be asked to configure your language and time zone settings. Select your language and time zone from the dropdown list, then click on the **Save** button.

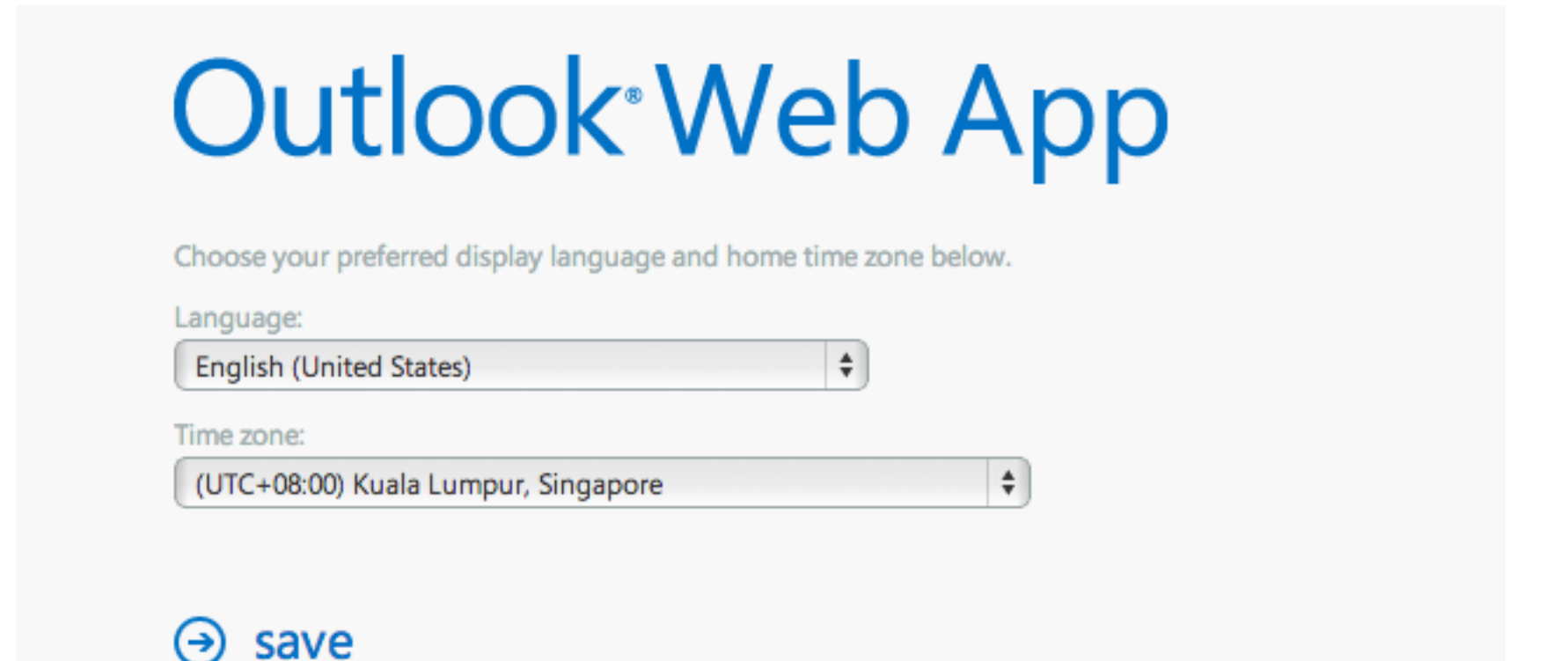

3. Next, we'll proceed to change your default password. Click on the **Settings** icon on the top right hand corner of OWA, and then click on **Change password**.

4. Enter your current and new password into the textbox, then click on the **Save** button. After saving your new password, you'll be redirected to the login page. Enter your email address and new password to login to OWA again.

### change password

Enter your current password, type a new password, and then type it again to confirm it.

After saving, you might need to re-enter your user name and password and sign in again. You'll be notified when your password has been changed successfully.

| Domain\user name:     | S05\demo_iedgecorp.cor |
|-----------------------|------------------------|
| Current password:     |                        |
| New password:         |                        |
| Confirm new password: |                        |
|                       |                        |
| save                  |                        |

5. Congratulations! You're done with the setup of your Exchange 2013 account and may start using it right away.

## Setup Exchange 2013 on your mobile device (iPhone/iPad)

1. Go to **Settings -> Mails, Contacts, Calendars -> Add Account** on your iPhone/iPad.

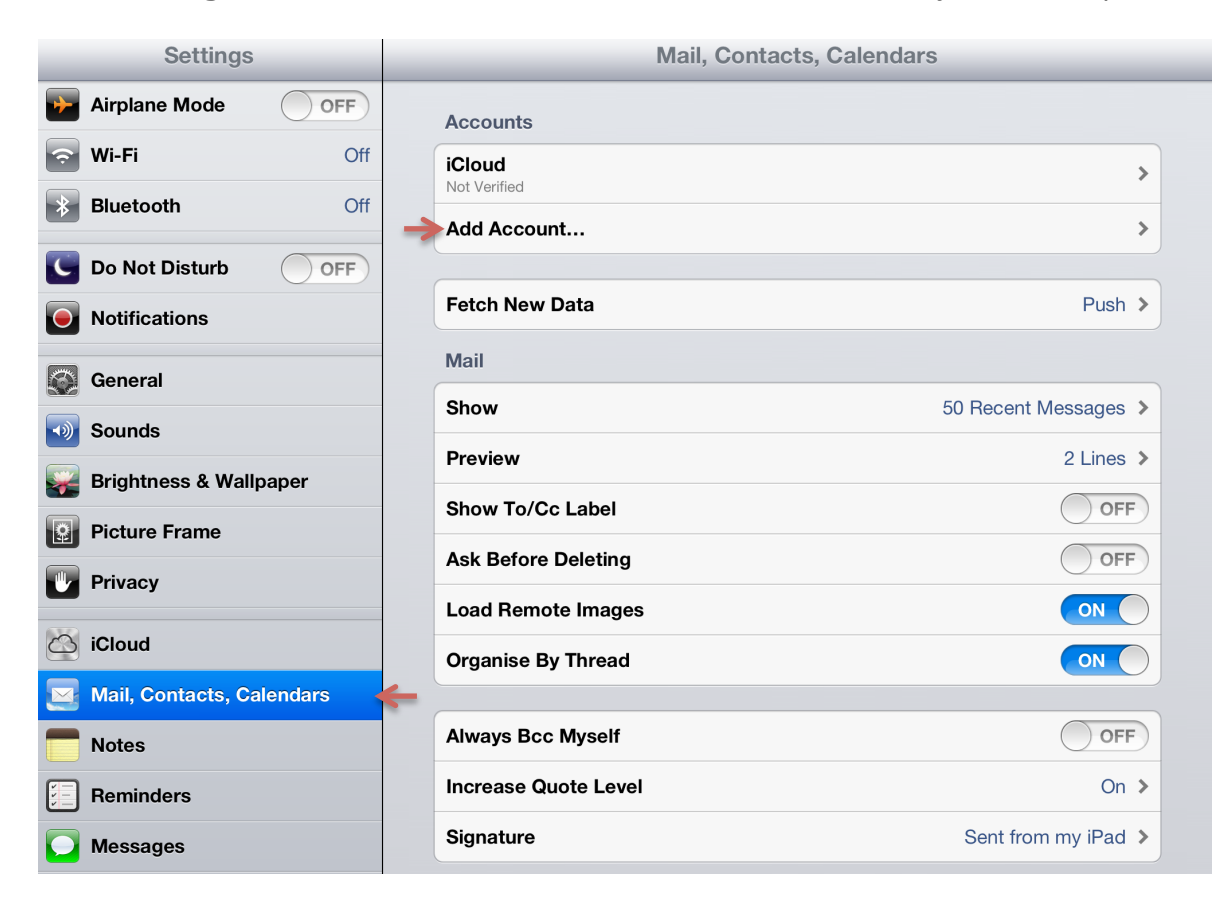

### 2. Select Microsoft Exchange

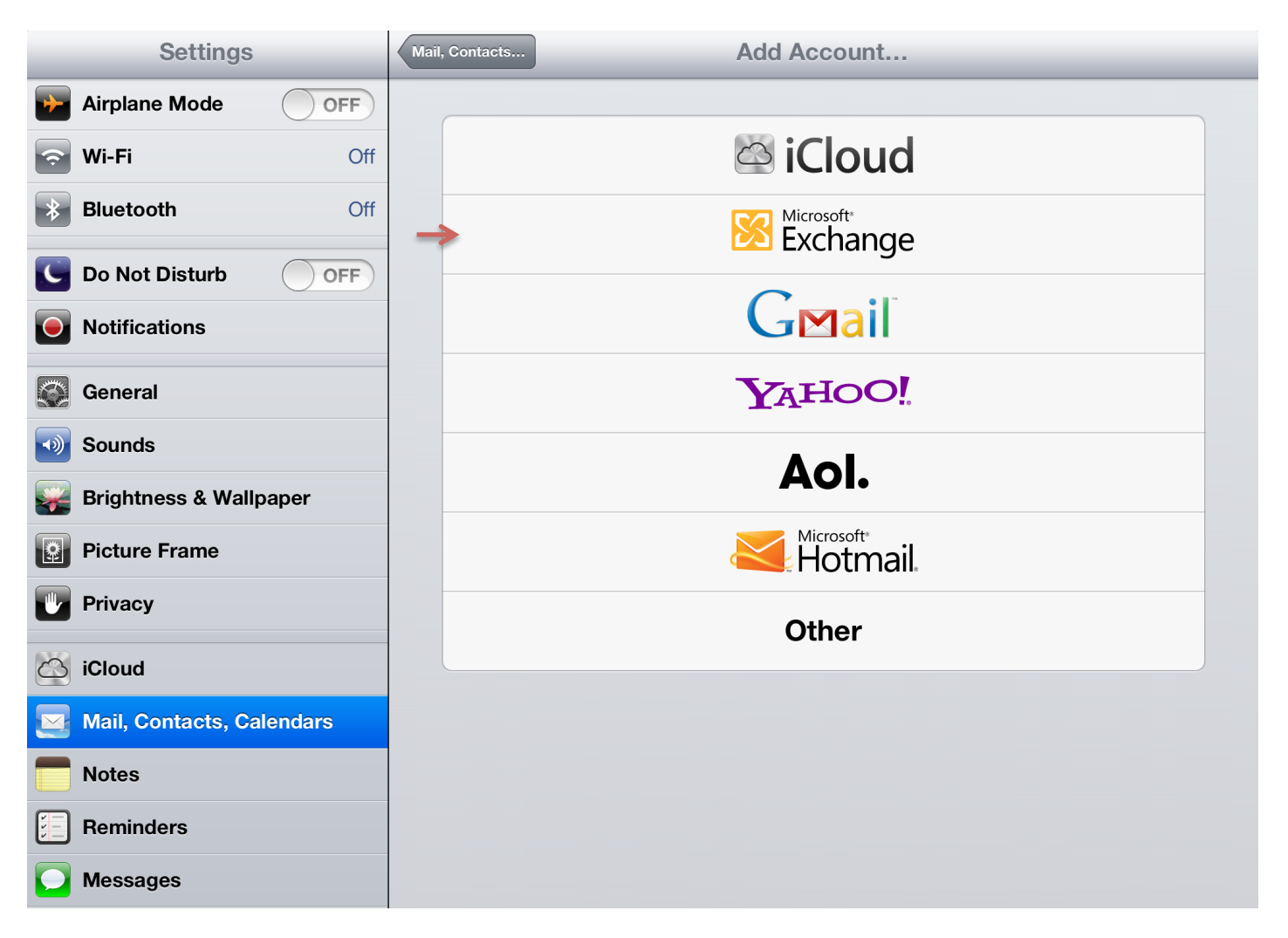

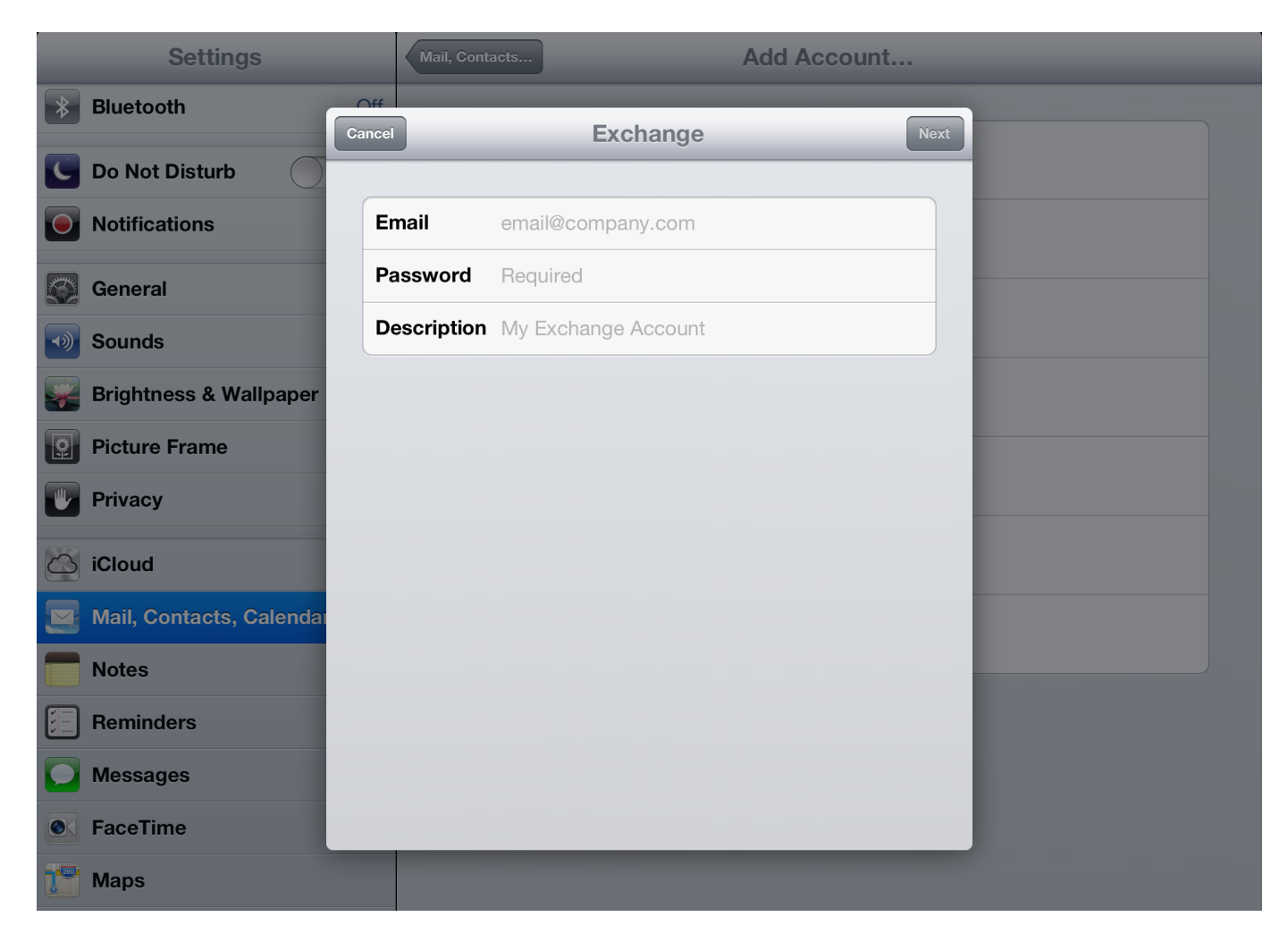

3. Enter your email address, password and description, then click on **Next**.

4. Your iPhone/iPad will attempt to do an auto configuration of your Exchange 2013 account. If the configuration is successful, you should see the following screen. Turn on the items you wish to sync and click **Save** to complete your setup.

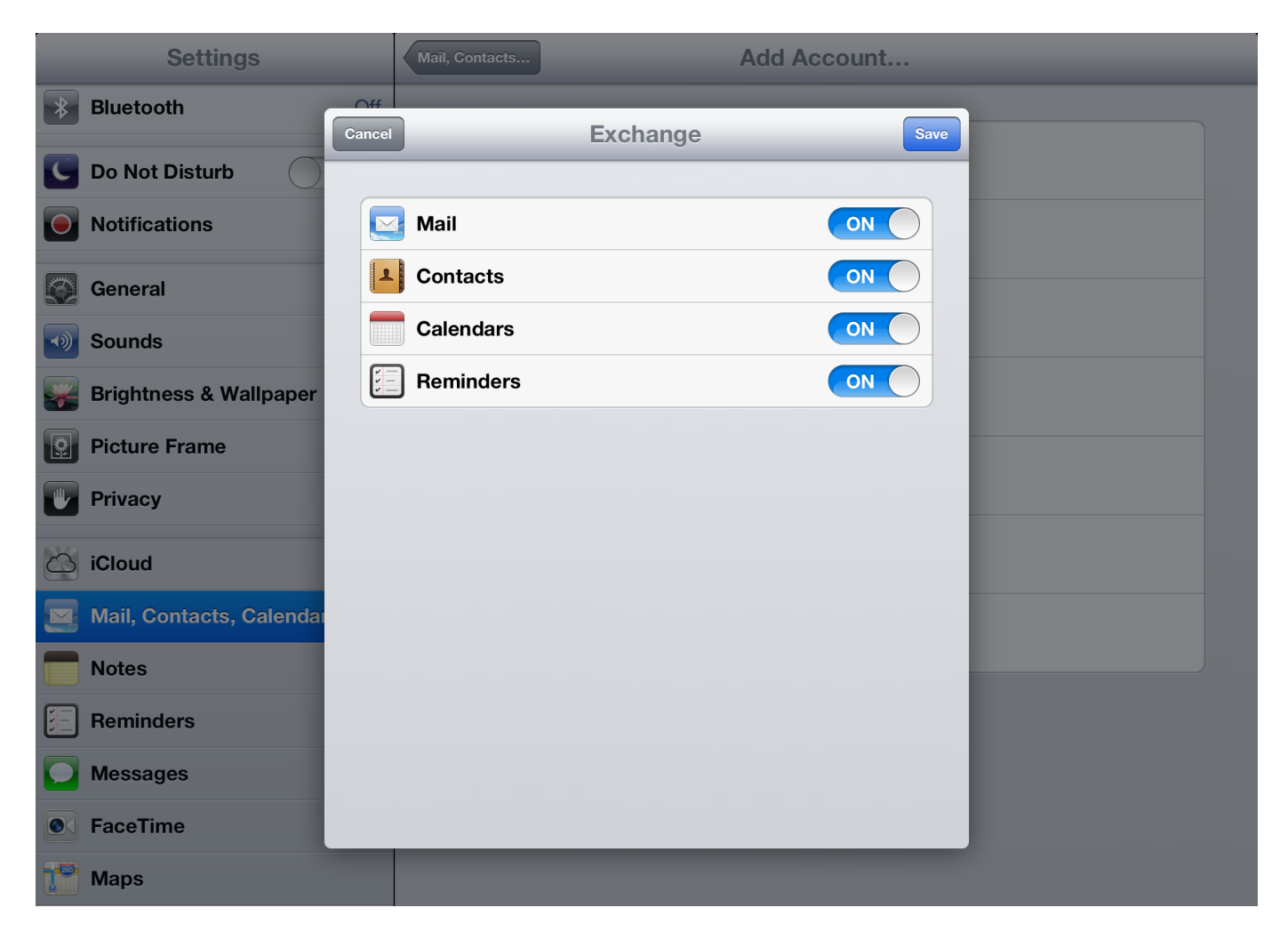

5. If for any reason your iPhone/iPad is unable to perform an auto configuration, you will see the following screen below. Please enter **secure.iedgemail.com** as the Server. Fill in the rest of the fields with the account information you receive from us. Once done, click on **Save** to complete your setup.

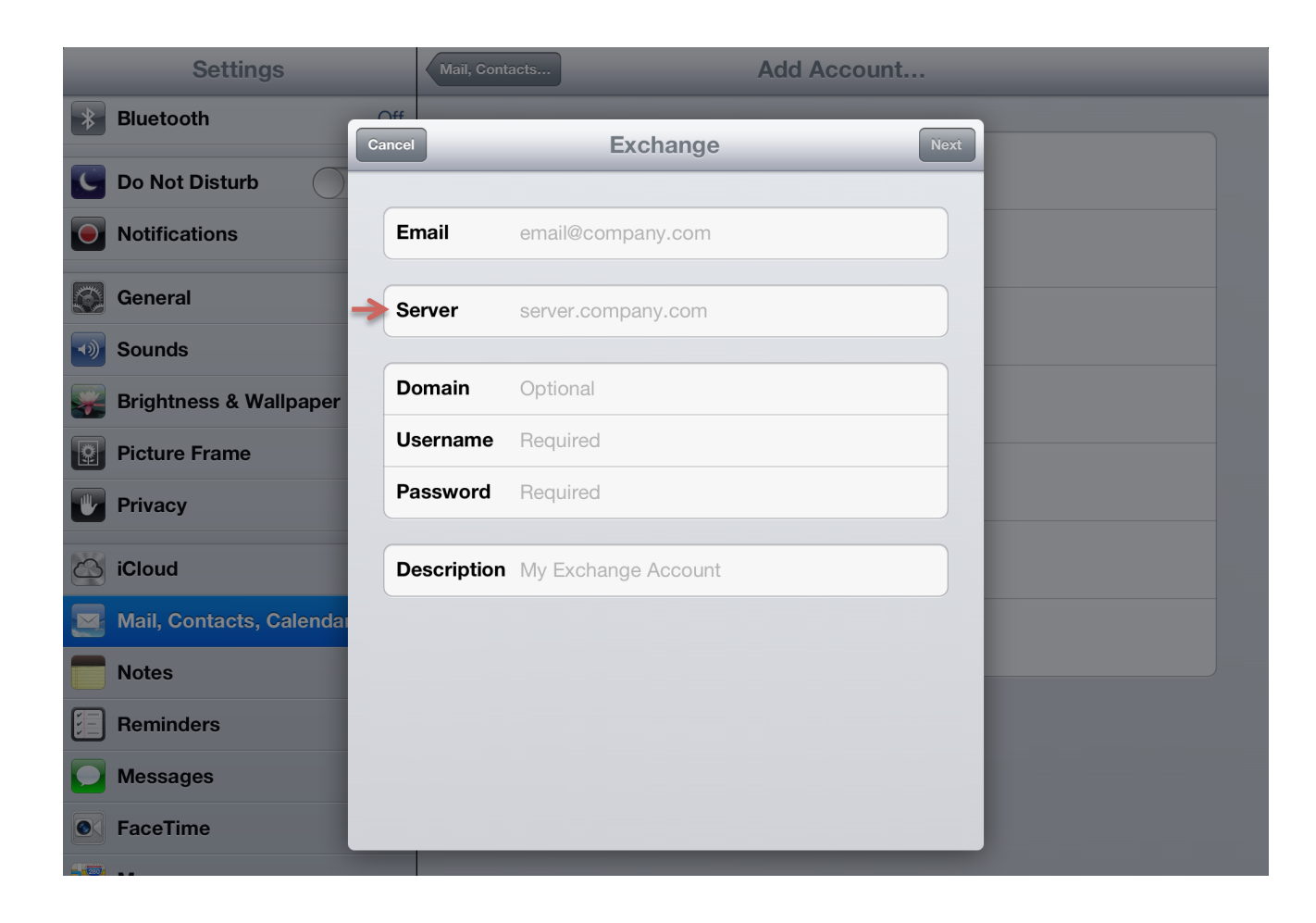

# Setup Exchange 2013 on your mobile device (Android)

1. Go to your device **Settings** and click on **Add account** under the Accounts category.

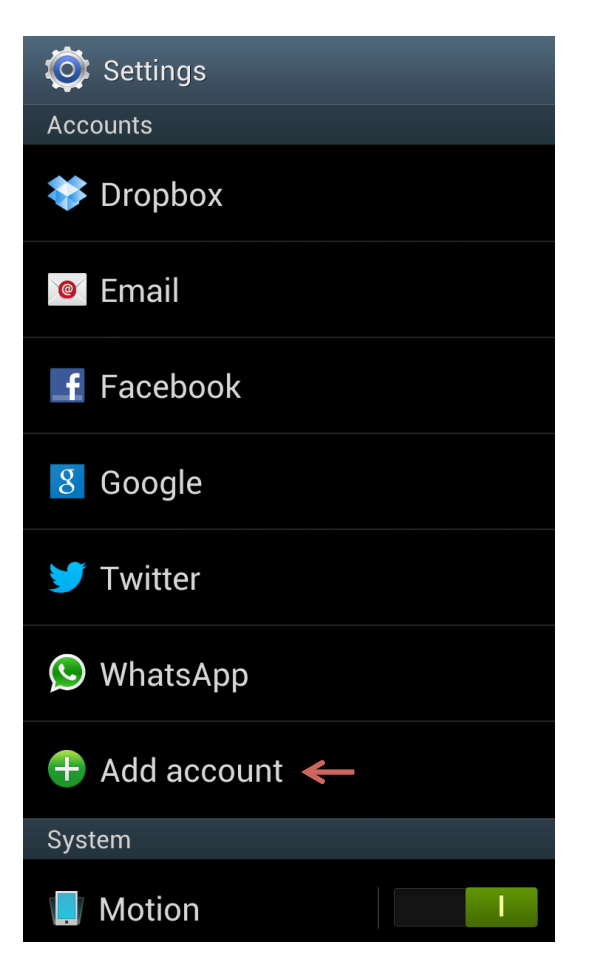

2. Select Microsoft Exchange ActiveSync.

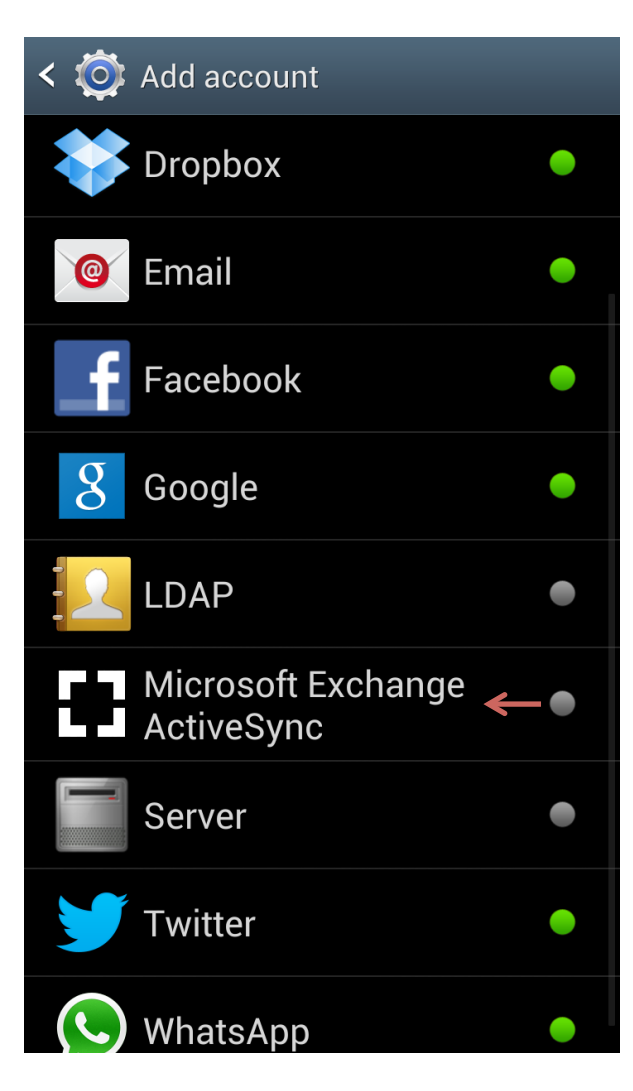

3. Enter your email address and password, then click on **Next**.

| < 🞯 Add an Excha        | nge account          |
|-------------------------|----------------------|
| Configure exchange ac   | count in a few steps |
| account@example.c       | om                   |
| Password                |                      |
| Show password           |                      |
| Send email from default | this account by      |
|                         |                      |
|                         |                      |
|                         |                      |
|                         |                      |
|                         |                      |
| Manual setup            | Next                 |

4. Configure the other Exchange server settings. The Domain\Username setting can be found in the account information you receive from us. It should look something like S05\your\_username. The Exchange server setting is **secure.iedgemail.com**. Make sure **Use secure connection (SSL)** is selected. Once done, click on **Next**.

| < 🞯 Exchange server settings |  |
|------------------------------|--|
| Domain\user name             |  |
|                              |  |
| Password                     |  |
|                              |  |
| Exchange server              |  |
|                              |  |
| Use secure connection (SSL)  |  |
| Use client certificate       |  |
| Client certificate           |  |
| Mobile Device ID             |  |
| SEC102A2A9CF5F03             |  |
| Next                         |  |

5. Click on **OK** to acknowledge the Remote Security Administration message.

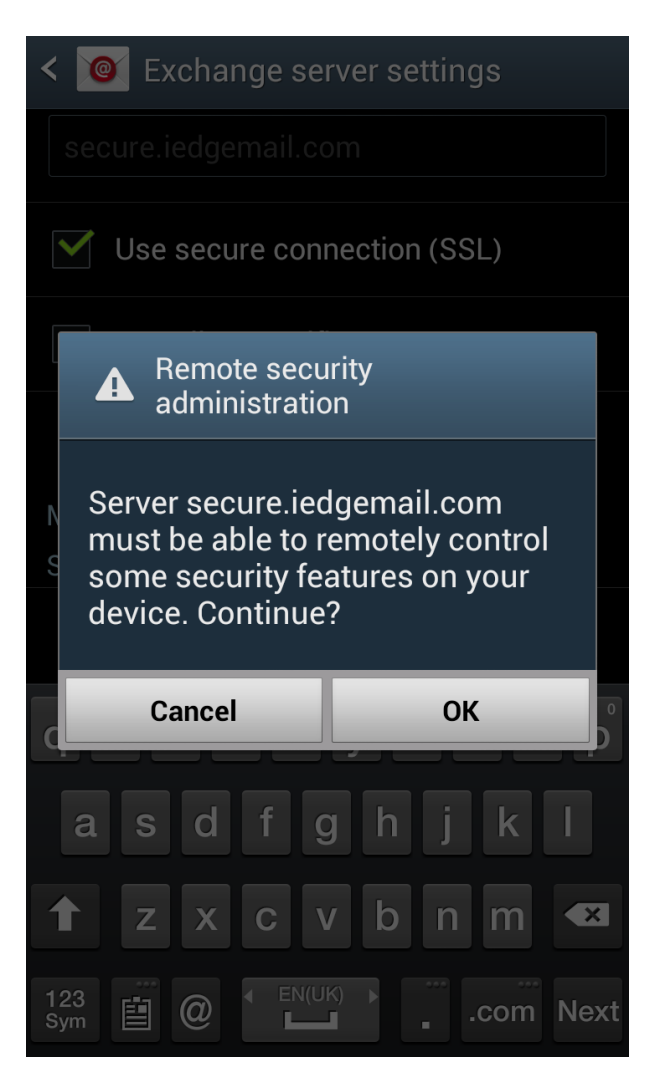

6. Configure your Account options preference, then click on **Next**. You may wish to consider selecting **All** for Period to sync Email and **All calendar** for Period to sync Calendar. This will ensure all your emails and calendar items are sync to your device.

| < 🞯 Account options                     |  |
|-----------------------------------------|--|
| Peak schedule                           |  |
| Push                                    |  |
| Off-peak schedule                       |  |
| Push                                    |  |
| Period to sync Email                    |  |
| All 🗲                                   |  |
| Emails retrieval size                   |  |
| 50 KB                                   |  |
| Period to sync Calendar                 |  |
| All calendar 🗲                          |  |
| Send email from this account by default |  |
| Notify me when email arrives            |  |
| Svnc Email                              |  |

7. Click on the **Activate** button to activate the device administrator.

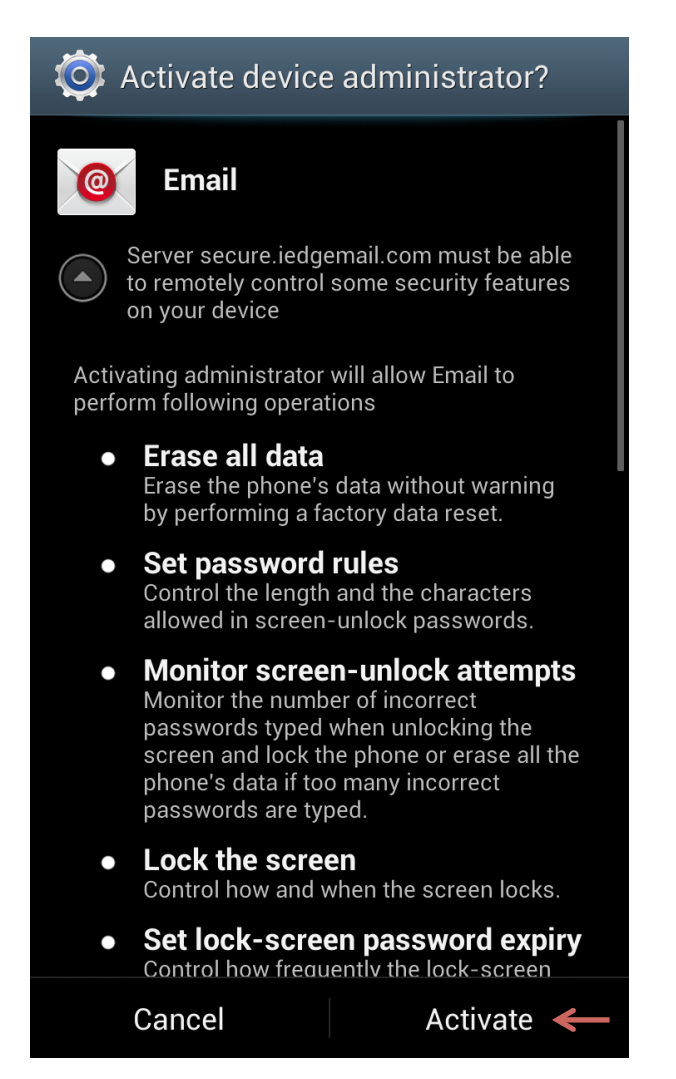

8. Lastly, enter a name/description for your account (for your own reference) to complete the setup.

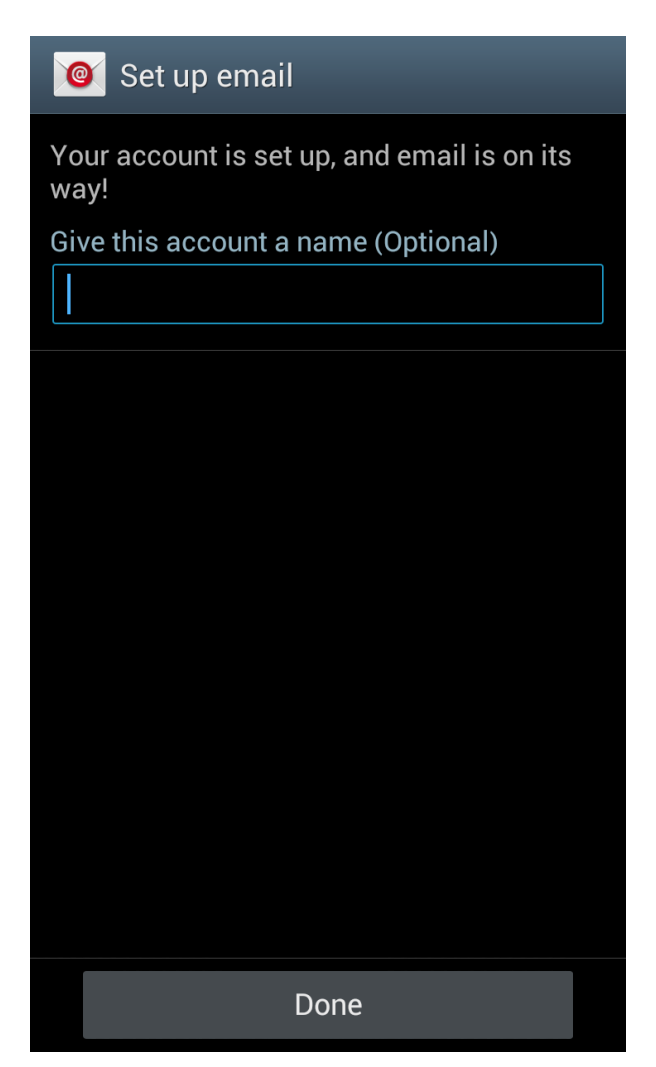

# **Setup Exchange 2013 on your mobile device (Blackberry 10)**

1. Go to your Blackberry 10's home screen, click on **Settings**.

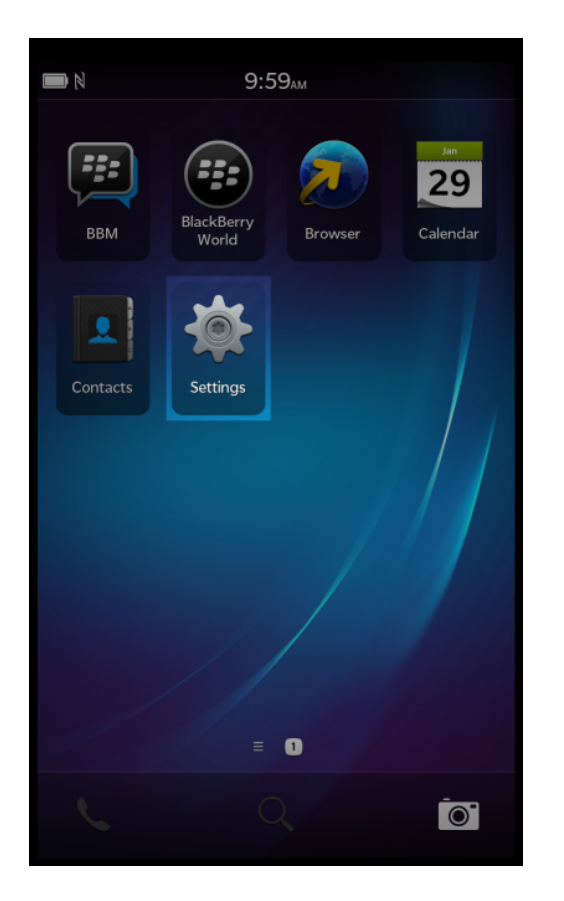

### 2. Click on Accounts.

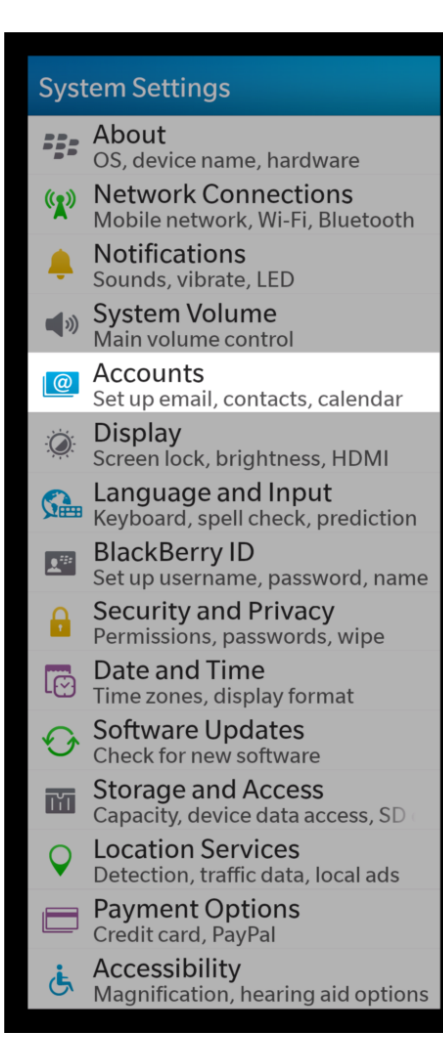

3. Scroll down and click on **Advanced**.

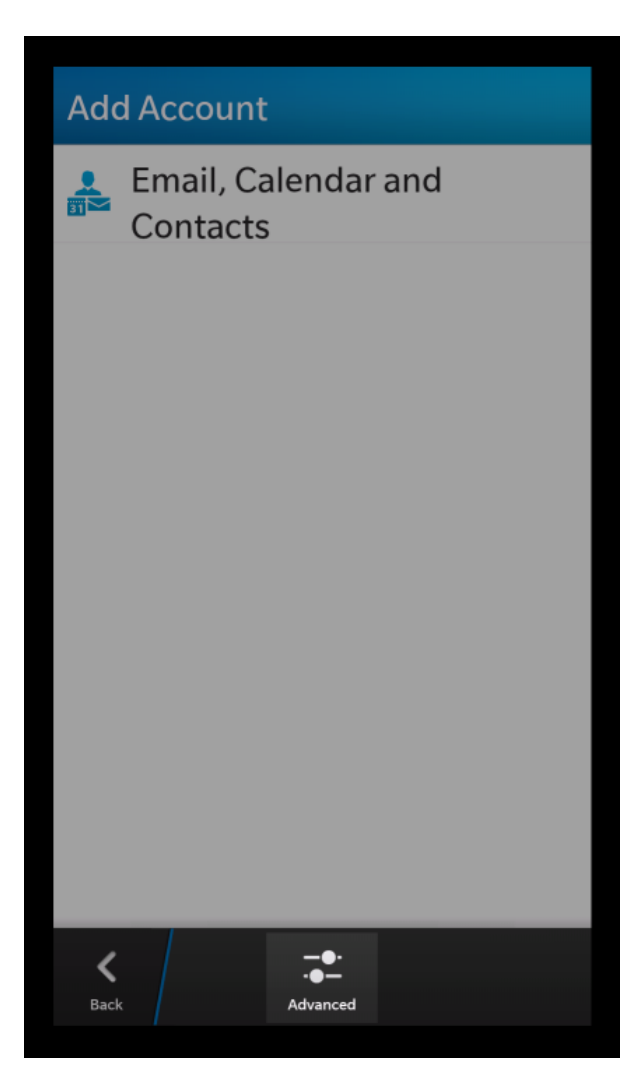

4. Select Microsoft Exchange ActiveSync.

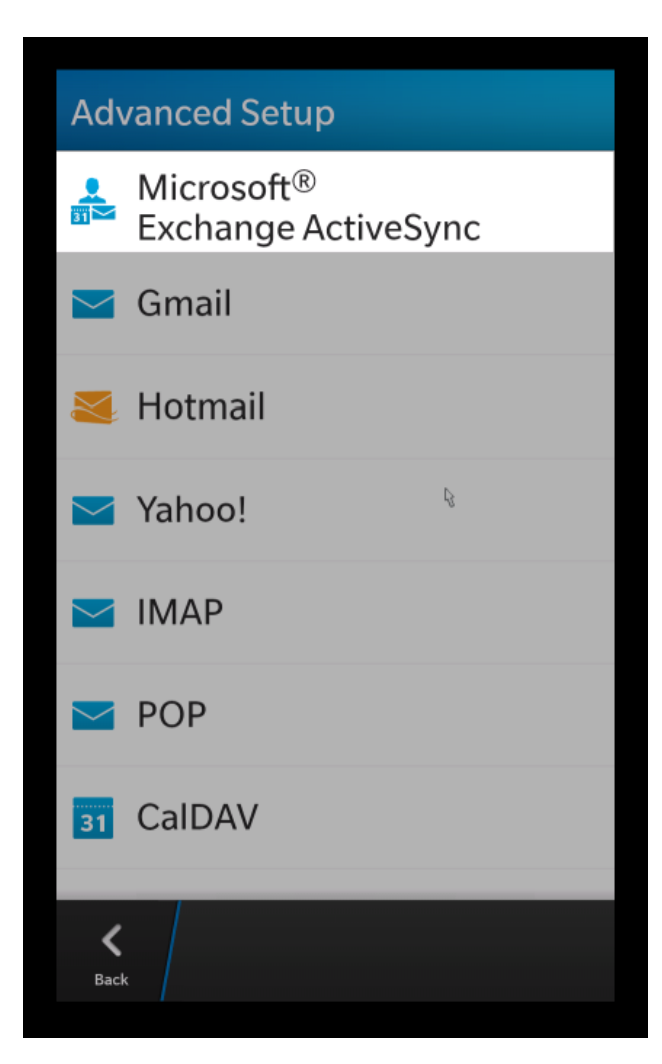

5. Enter a Description of your account (for your own reference). The Domain is **S05**, and the Username, Email Address & Password can be found in the account information you receive from us. The Server Address is **secure.iedgemail.com**. Leave the other fields as default. Once done, click on **Next**.

| Microsoft® Exchange ActiveSync<br>* Required Fields |  |  |  |  |  |
|-----------------------------------------------------|--|--|--|--|--|
| * Required Fields                                   |  |  |  |  |  |
| Description                                         |  |  |  |  |  |
| Description                                         |  |  |  |  |  |
| Enter your description here                         |  |  |  |  |  |
| Domain                                              |  |  |  |  |  |
| S05                                                 |  |  |  |  |  |
| Username *                                          |  |  |  |  |  |
| your_username                                       |  |  |  |  |  |
| F                                                   |  |  |  |  |  |
| Email Address *                                     |  |  |  |  |  |
| name@yourcompany.com                                |  |  |  |  |  |
| Password *                                          |  |  |  |  |  |
|                                                     |  |  |  |  |  |
| Server Address *                                    |  |  |  |  |  |
| secure.iedgemail.com                                |  |  |  |  |  |
| Port *                                              |  |  |  |  |  |
| 443                                                 |  |  |  |  |  |
| Use SSL On                                          |  |  |  |  |  |
| Use VPN Off                                         |  |  |  |  |  |
| Push On                                             |  |  |  |  |  |
| Sync Interval                                       |  |  |  |  |  |
| Manual                                              |  |  |  |  |  |
| Sync Timeframe                                      |  |  |  |  |  |
| 30 Days                                             |  |  |  |  |  |

6. Select the items you wish to sync and click on **Done**. We recommend not to select **Memos** as it might cause sync issues.

| Previous                                   | Add Acc | ount |    | Dor | ie |  |
|--------------------------------------------|---------|------|----|-----|----|--|
| Microsoft <sup>®</sup> Exchange ActiveSync |         |      |    |     |    |  |
| Sync Email                                 |         | (    | C  | Dn  |    |  |
| Sync Conta                                 | icts    | (    | C  | Dn  |    |  |
| Sync Calen                                 | dar     | (    | C  | Dn  |    |  |
| Sync Tasks                                 |         | (    | C  | Dn  |    |  |
| Sync Memo                                  | (       | C    | Dn |     |    |  |
|                                            |         |      |    |     |    |  |
|                                            |         |      |    |     |    |  |
|                                            |         | ₼    |    |     |    |  |
|                                            |         |      |    |     |    |  |
|                                            |         |      |    |     |    |  |
|                                            |         |      |    |     |    |  |

7. If you have multiple accounts, you may select which one is considered to be the default account by clicking on **Set Default**.

| Acc  | ounts                                                                    | ×                |
|------|--------------------------------------------------------------------------|------------------|
|      | <b>User Account Examp</b><br>user@example.com<br>Email, calendar, contac | le<br>ts, and mo |
|      | ł                                                                        |                  |
| Back | Add Account Set Defau                                                    | llts             |

8. Set both the default email accounts and default calendar while sending meeting invites.

| Select Default Accounts                                          |
|------------------------------------------------------------------|
| Email Address                                                    |
| User Account Example - user@example.                             |
| Select the default account to use for sending email.             |
| Calendar                                                         |
| User Account Example- Calendar                                   |
| Select the default account to use for sending event invitations. |
| K<br>Back                                                        |

# **Setup Exchange 2013 on Microsoft Outlook 2010/2013**

1. Go to **Start -> Control Panel** on your desktop.

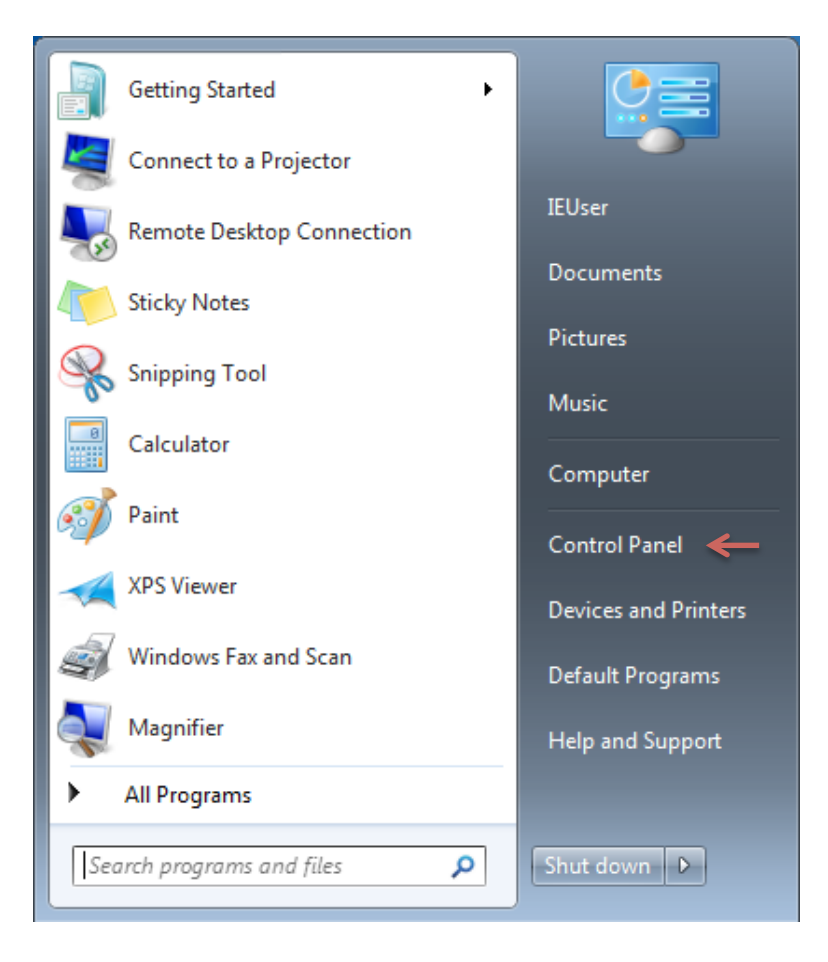

#### 2. Click on User Accounts and Family Safety.

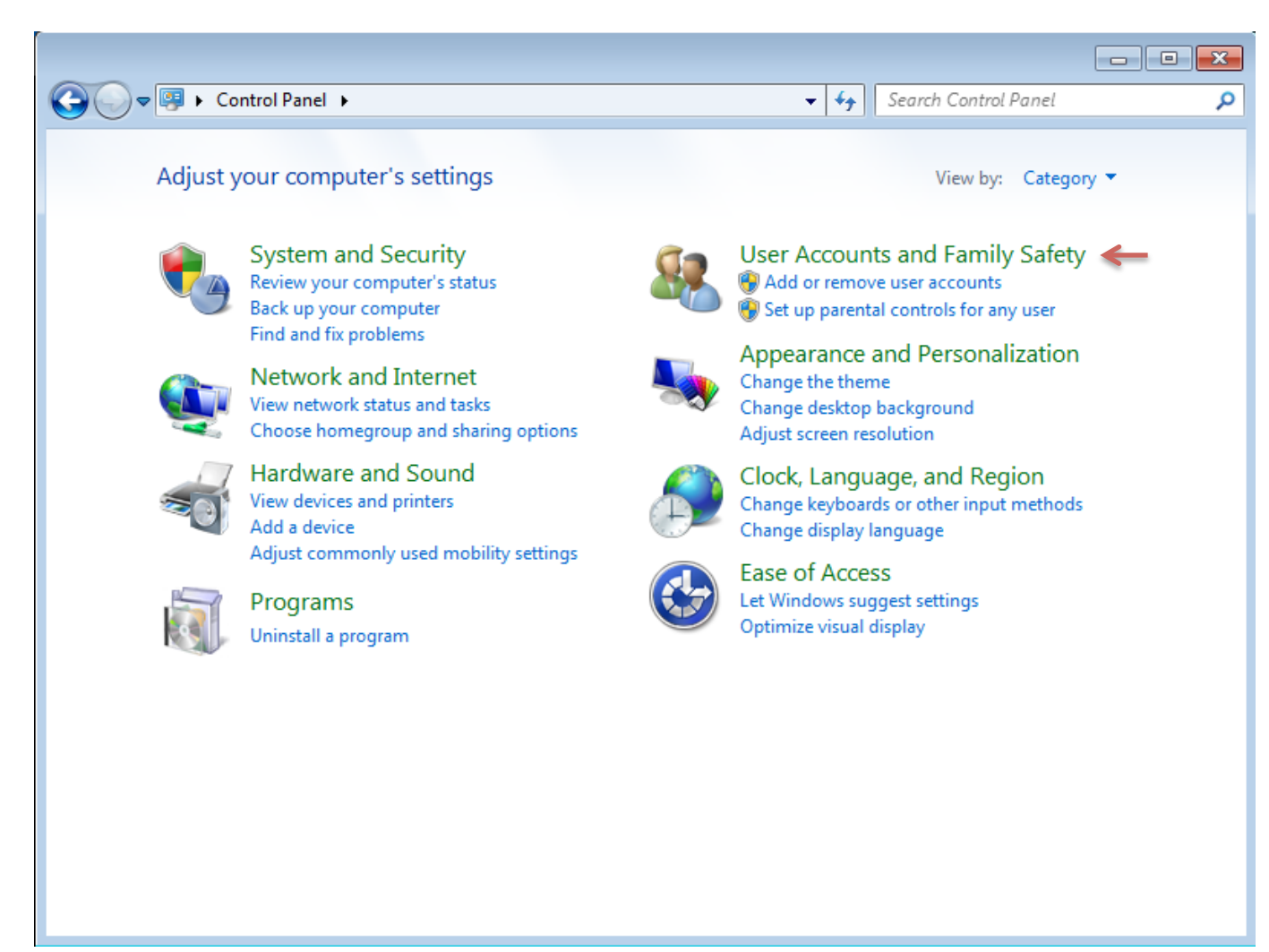

### 3. Click on Mail.

|                                                                                                    |                                                                                                    |                        | - • • |
|----------------------------------------------------------------------------------------------------|----------------------------------------------------------------------------------------------------|------------------------|-------|
| Control Panel +                                                                                                    | User Accounts and Family Safety 🔸 🗸 👻                                                                                                    | ✓ Search Control Panel | ٩     |
| Control Panel Home<br>System and Security<br>Network and Internet<br>Hardware and Sound<br>Programs<br>• User Accounts and Family<br>Safety<br>Appearance and<br>Personalization<br>Clock, Language, and Region<br>Ease of Access | <ul> <li>User Accounts<br/>Change your account picture &amp; Add or reac<br/>Change your Windows password</li> <li>Parental Controls<br/>Set up parental controls for any user</li> <li>Windows CardSpace<br/>Manage Information Cards that are used to log</li> <li>Credential Manager<br/>Manage Windows credentials</li> <li>Mail &lt;</li> </ul> | nove user accounts     |       |

### 4. Click on **E-mail Accounts**.

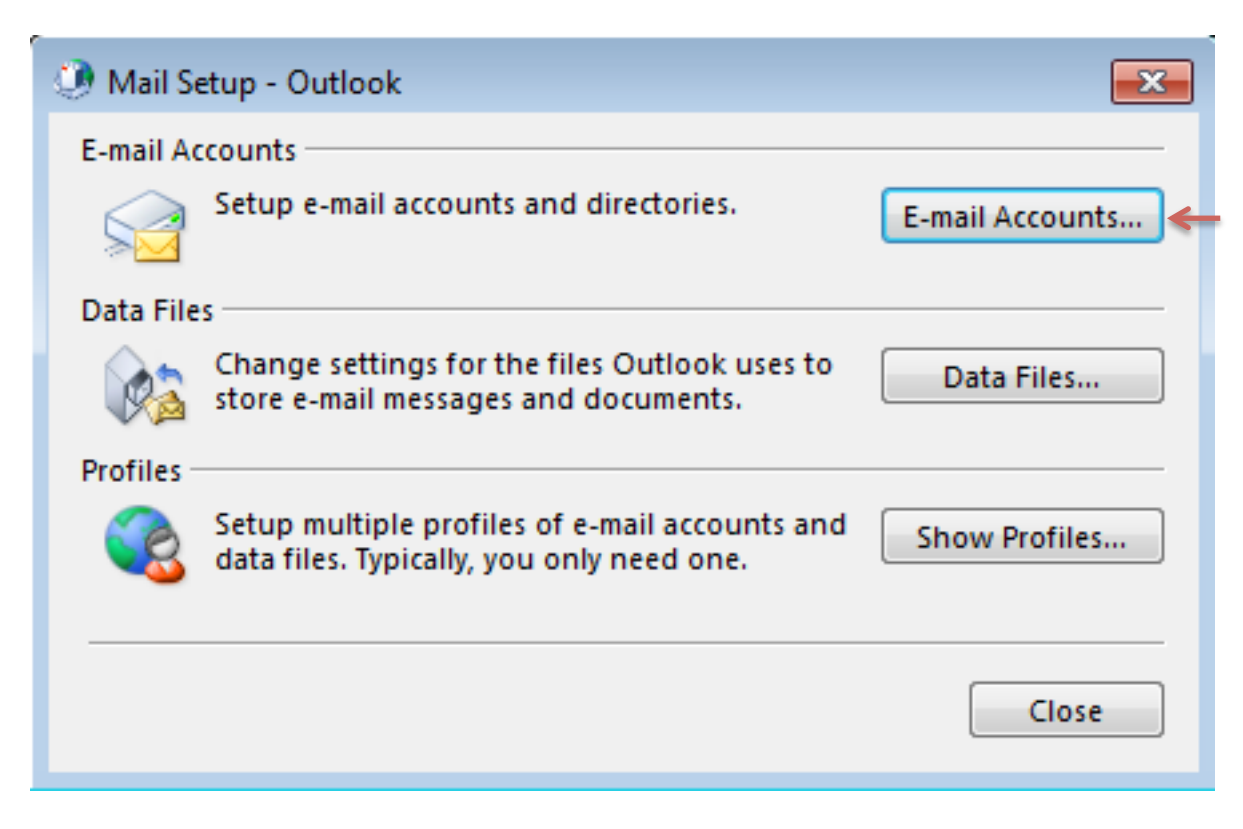

### 5. Click on **New**.

| Accou              | nt Settings                                                                                             |           |                  |                     |                     | ×             |
|--------------------|----------------------------------------------------------------------------------------------------|-----------|------------------|---------------------|---------------------|---------------|
| <b>E-mai</b><br>Yo | E-mail Accounts<br>You can add or remove an account. You can select an account and change its settings. |           |                  |                     |                     |               |
| E-mail             | Data Files                                                                                              | RSS Feeds | SharePoint Lists | Internet Calendars  | Published Calendars | Address Books |
| Nev                | <b>v 🛠</b> Rep                                                                                          | oair 🔳 C  | hange 🕑 Set      | as Default 🛛 🗙 Remo | ove 🕈 🖶             |               |
| Name               |                                                                                                    |           |                  | Туре                |                     |               |
|                    |                                                                                                    |           |                  |                     |                     |               |
|                    |                                                                                                    |           |                  |                     |                     |               |
|                    |                                                                                                    |           |                  |                     |                     |               |
|                    |                                                                                                    |           |                  |                     |                     |               |
|                    |                                                                                                    |           |                  |                     |                     |               |
|                    |                                                                                                    |           |                  |                     |                     |               |
|                    |                                                                                                    |           |                  |                     |                     |               |
|                    |                                                                                                    |           |                  |                     |                     |               |
|                    |                                                                                                    |           |                  |                     |                     |               |
|                    |                                                                                                    |           |                  |                     |                     |               |
|                    |                                                                                                    |           |                  |                     |                     | Close         |

6. Enter your account information into the textboxes and then click on **Next**.

| Add Account                             |                                                                 | <b>—</b> X—  |
|-----------------------------------------|-----------------------------------------------------------------|--------------|
| Auto Account Setup<br>Outlook can autom | atically configure many email accounts.                         | <u>الْمَ</u> |
| E-mail Account                          |                                                                 |              |
| Your Name:                              | Example User                                                    |              |
| E mail Address                          | Example: Ellen Adams                                            |              |
| L-mail Audress.                         | Example: ellen@contoso.com                                      |              |
| Password:                               | ****                                                            |              |
| Retype Password:                        | ****                                                            |              |
|                                         | Type the password your Internet service provider has given you. |              |
| Manual setup or ad                      | Iditional server types                                          |              |
|                                         | < Back Next > Can                                               | icel         |

7. Outlook will attempt to setup your Exchange account. Once completed, click on **Finish** and then open your Outlook software.

| Add Account                                                                        |                                         |   |
|------------------------------------------------------------------------------------|-----------------------------------------|---|
| Searching f                                                                        | for your mail server settings           |   |
| Configuring                                                                        |                                         | _ |
| Outlook is completing the setup for your account. This might take several minutes. |                                         |   |
| <ul> <li>✓</li> </ul>                                                              | Establishing network connection         |   |
|                                                                                    | Searching for name@example.com settings |   |
|                                                                                    | Logging on to the mail server           |   |
|                                                                                    |                                         |   |
|                                                                                    |                                         |   |
|                                                                                    |                                         |   |
|                                                                                    |                                         |   |
|                                                                                    |                                         |   |
|                                                                                    |                                         |   |
|                                                                                    |                                         |   |
|                                                                                    |                                         |   |
|                                                                                    |                                         |   |
|                                                                                    |                                         |   |
|                                                                                    |                                         |   |
|                                                                                    | < Back Next > Cancel                    |   |

### **Modify DNS Records for External Domain Names**

If your domain name is hosted with an external DNS provider, you need to make the following DNS changes to direct your domain name's mail flow to our Exchange mail servers. Depending on your DNS provider's configuration, it may take up to 24 hours for the changes to take effect.

#### 1. Modify the MX records

Remove any existing MX records and add the following 2 new MX records:

mx1.iedgemail.com mx2.iedgemail.com

Note: Set the priority of both MX records to a value of 10

#### 2. Modify the TXT record

Remove the existing TXT record and add the following new TXT record:

v=spf1 include:spf.iedgemail.com -all

#### 3. Create a new A record

Create an A record called autodiscover.example.com and point it to the IP address 199.244.76.155

Note: Please replace example.com with your actual domain name.